使い方③「周辺地図検索」 (https://loc.bus-vision.jp/nankai/view/searchNearStop.html?stopCdFrom=-1&stopCdTo=-1&lang=0) から調べる

▼パソコンの場合▼
南海本線堺駅周辺の停留所が自動地図表示されます。地図を移動させるか、検索欄に住所を入力してください。

▼スマートフォンの場合▼ GPS機能をONに設定していただくことで、現在地周辺の停留所が地図表示されます。 現在地周辺以外の停留所を地図表示させる場合は、地図をダブルフリックで移動させるか、 もしくは、検索欄に住所を入力してください。

|             |             | Bus- | Vision |  |
|-------------|-------------|------|--------|--|
|             |             | 地    | 図表示    |  |
| 地図から乗録伴留所を持 | nt          |      |        |  |
| 乗車停留所:      | 地図から選択      |      |        |  |
| 降車停留所:      | 地図から選択      |      |        |  |
|             |             | 近傍停留 | 所案内地図  |  |
|             |             | 堺駅舶  | × 桃奈   |  |
| るこ、周辺地図れます。 | <b>赵</b> 小表 |      |        |  |
|             |             |      |        |  |
|             |             |      |        |  |
|             |             |      |        |  |
|             |             |      |        |  |
|             |             |      |        |  |

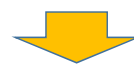

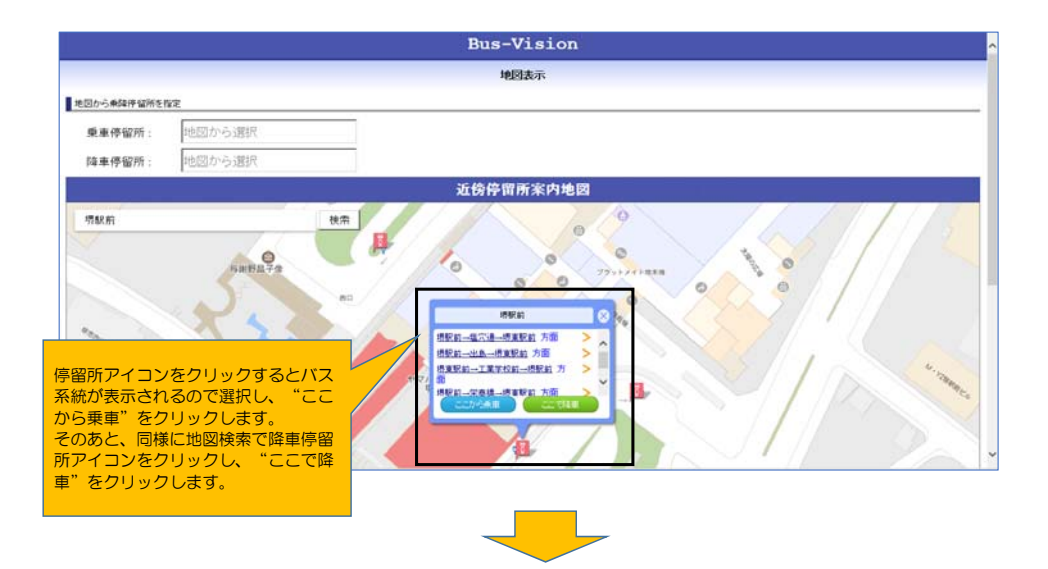

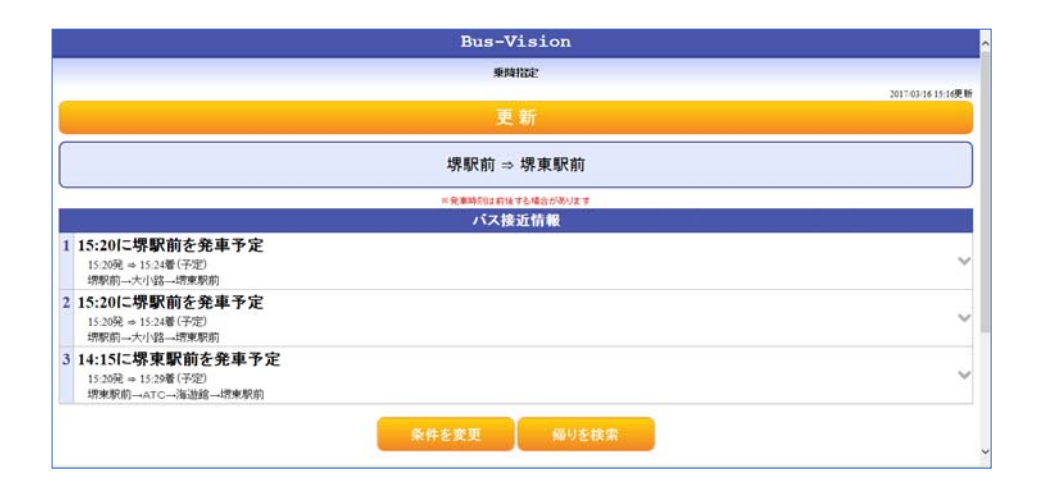